## RayatShikshanSanstha's KARMAVEER BHAURAO PATIL COLLEGE, VASHI

## ADMISSION COMMITTEE 2024-25 (FY – UG & PG PROGRAMS AND COURSES)

## STEPS SUGGESTED FOR ONLINE REGISTRATION ON UNIVERSITY AND COLLEGE WEBSITES FOR GETTING ADMISSION TO ANY PROGRAM / SUBJECT / COURSE

Date: 29<sup>th</sup> May 2024

## *Kindly follow the following steps to register yourself on University and College Websites for getting admission to any of the program / subject / course at our college*

- Visit University Website for Pre-registration for enrollment on this Link.
  For FY-UG: <u>http://muugadmission.samarth.edu.in</u>
  For PG Part- I: <u>http://muadmission.samarth.edu.in</u>
- 2. You may register by entering your Mobile No.
- 3. You will get **user id and password** for login purpose.
- 4. You enter your user id and password to login
- 5. Select the **program and our college** (Code 301) for which you are looking for.
- 6. Complete the registration process by filling up the required information
- 7. Get the **print out and pdf file** of your registration at University.
- 8. Then, go to our college registration link, which is given below: https://enrollonline.co.in/Registration/Apply/KBP
- 9. Complete the registration process by filling up the required information
- 10. Don't miss the information marked with **asterisk** \*, which is mandatory.
- 11. Enter **ABC** (Academic Bank of Credits) number, which is mandatory under NEP 2020 policy. If not, get it first (Take the help of Youtube).
- 12. Upload University Registration **pdf** file wherever asked.
- 13. Submit the form online and take its print out.
- 14. Wait for the First Merit List to generate and display on college website
- 15. Here, your Registration process at college will complete.

Chairman Admission Committee